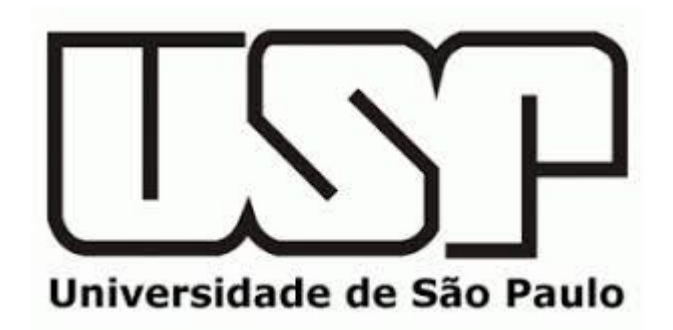

**Research Intelligence** 

# **Scopus Author ID – link to ORCID**

USP - 2020

Thais Vick, PhD - Customer Consultant

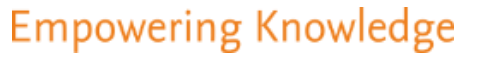

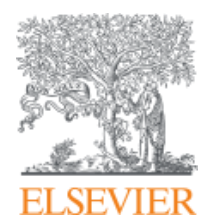

#### Fundamentos de Scopus - https://www.scopus.com

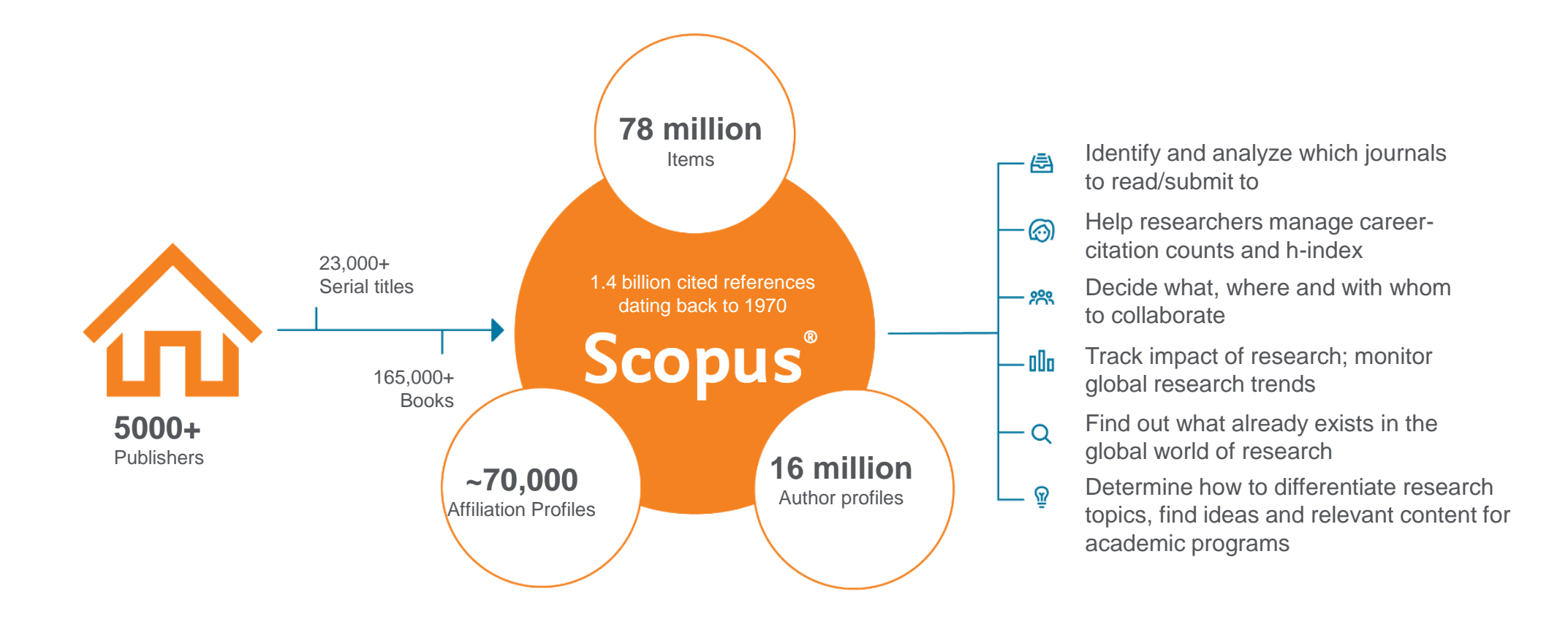

### Cobertura de conteúdo por editora

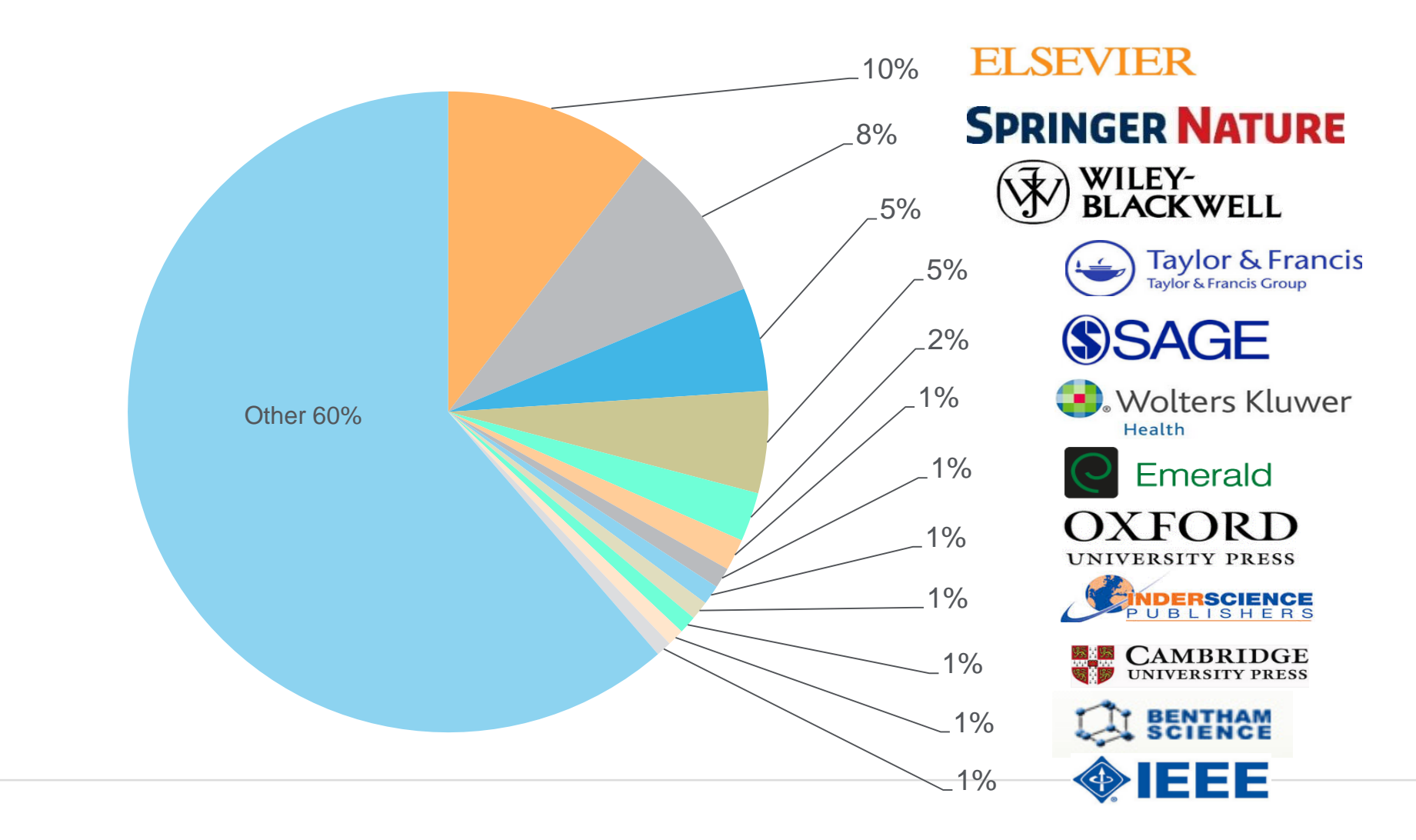

#### Scopus Coverage Summary (April 2020)

#### World's largest Abstract and Citations Database

#### 78.5M records from 24.0K serials, 101K+ conferences and 223K books

from more than 5000 publishers and 105 countries

- Updated daily—approximately **10,000** articles per day indexed
- 9.43M open access documents
- "Articles in Press" from **>8,075** titles
- 40 different languages covered
- **5,527** active Gold Open Access journals indexed

| Number of<br>Journals by<br>subject area*                                                                                | JOURNALS                                                                                                    | CONFERENCES                                                                                                    | BOOKS                                                                                                    | PATENTS*                                                                                                  |
|----------------------------------------------------------------------------------------------------|----------------------------------------------------------------------------------------------------|----------------------------------------------------------------------------------------------------|----------------------------------------------------------------------------------------------------|----------------------------------------------------------------------------------------------------|
| Physical<br>Sciences<br>7,441<br>Health<br>Sciences<br>7,133<br>Social<br>Sciences<br>8,698<br>Life<br>Sciences<br>4,601 | <ul> <li>24,039** active peer-reviewed journals</li> <li>294 trade journals</li> <li>5,527 Gold OA Journals (DOAJ/ROAD)</li> <li>11.2M fully-indexed funding<br/>acknowledgements</li> <li>Full metadata, abstracts and cited<br/>references (refs post-1970 only)</li> <li>Citations back to 1970</li> </ul> | <ul> <li>101K conference<br/>events</li> <li>9.87M conference<br/>papers</li> <li>Mainly Engineering<br/>and Computer<br/>Sciences</li> </ul> | <ul> <li>59.7K individual book series volumes</li> <li>223.3K stand-alone books</li> <li>1.85M total book items</li> <li>Focus on Social Sciences and A&amp;H</li> </ul> | <b>44.3M</b> patents<br>From 5 major<br>patent offices<br>- WIPO<br>- EPO<br>- USPTO<br>- JPO<br>- UK IPO |

\*Journals may be classified in multiple subject areas: this count includes current actively indexed titles only \*\*Total number of Scopus journals in database including inactive titles is 39,743

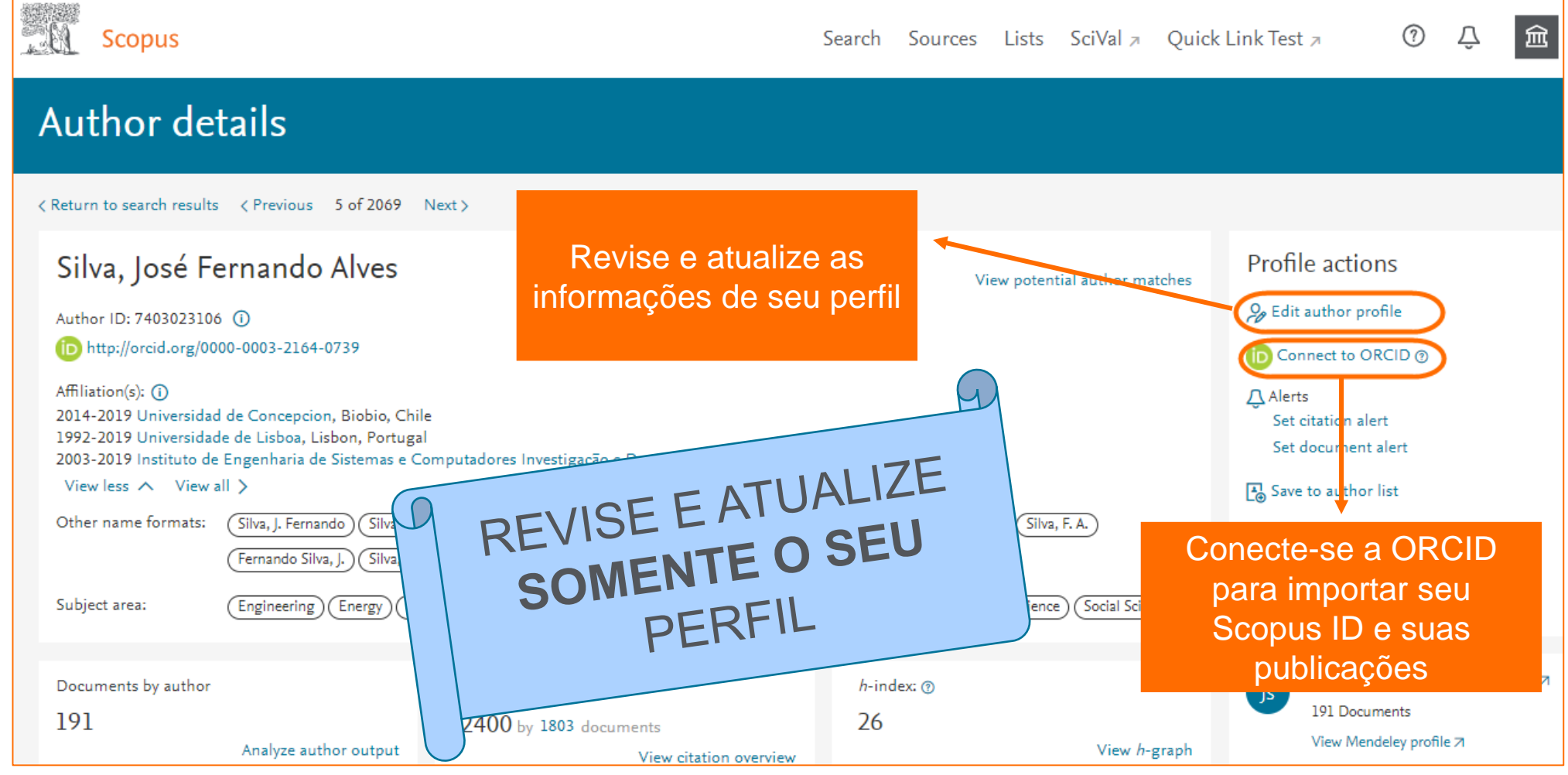

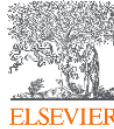

- 1. Acesse Scopus: <u>www.scopus.com</u> com seu usuário e senha;
- 2. Faça uma busca pelo seu perfil de autor;
- 3. Entre em seu perfil e clique na opção "Edit Author Profile"

| Scopus                                                                                                    | Search                                                                                                    | Sources Lists                                                                                   | SciVal <i>⊫</i>    | Quick Link Test 🤊                                                                                                    | ?                    | Ŷ         | 盦 | AB |
|----------------------------------------------------------------------------------------------------|----------------------------------------------------------------------------------------------------|-------------------------------------------------------------------------------------------------|--------------------|----------------------------------------------------------------------------------------------------|----------------------|-----------|---|----|
| Author details                                                                                                    |                                                                                                    |                                                                                                 |                    |                                                                                                    |                      |           |   |    |
| < Return to search results 1 of 33 Next >                                                                                                    |                                                                                                    |                                                                                                 |                    |                                                                                                    |                      |           |   |    |
| Silva, José Fernando Alves<br>Author ID: 7403023106 ①<br>b http://orcid.org/0000-0003-2164-0739<br>Affiliation(s): ①<br>Universidad de Concepcion, Biobio, Chile View more<br>Other name formats: Silva, J. Fernando Silva, J. Fernando A. Silva, J. F.A. Da Silva<br>Silva, José Fernando A. Silva, J. Fernando Silva, J. F.A. Da Silva<br>Da Silva, José Fernando A. Silva, J. Fernando Silva, J. F. Silva<br>Da Silva, José Fernando Alves Fernando Silva, J. F.<br>Subject area: Engineering Energy Physics and Astronomy Computer Sector | a, J. Fernando A.) (Silva, José F.) (Fernando Silva, José) (Silva, F. A.<br>ra, J.) (Silva, F.) (Silva, José Fernando) (Silva, José) (Silva, Fernand<br>cience) (Mathematics) (Decision Sciences) (Materials Science) (S | View potential autho<br>(Fernando Silva, J.)<br>do) (Silva, Fernando A.) (S<br>Social Sciences) | or matches         | Profile actions<br>Edit author profile<br>Connect to ORCID ©<br>Alerts<br>Set citation alert<br>Set document alert<br>Save to author list<br>Save to author list<br>Export profile to SciVal<br>() Learn more about Scove | )<br>pus Profil      | les A     |   |    |
| Documents by author Total citations<br>191<br>Analyze author output                                                                                                    | cuments 26<br>View citation overview                                                                                                    | Vie                                                                                             | ew <i>h</i> -graph | José Fernand<br>191 Documents<br>View Mendeley p                                                                                                    | do Alves<br>rofile 7 | s Silva 🤊 | 1 |    |

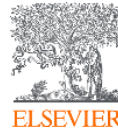

- 4. Selecione a opção "Proceed to make changes" para acessar o Author Feedback Wizard;
- 5. Selecione o nome de preferência para o seu perfil

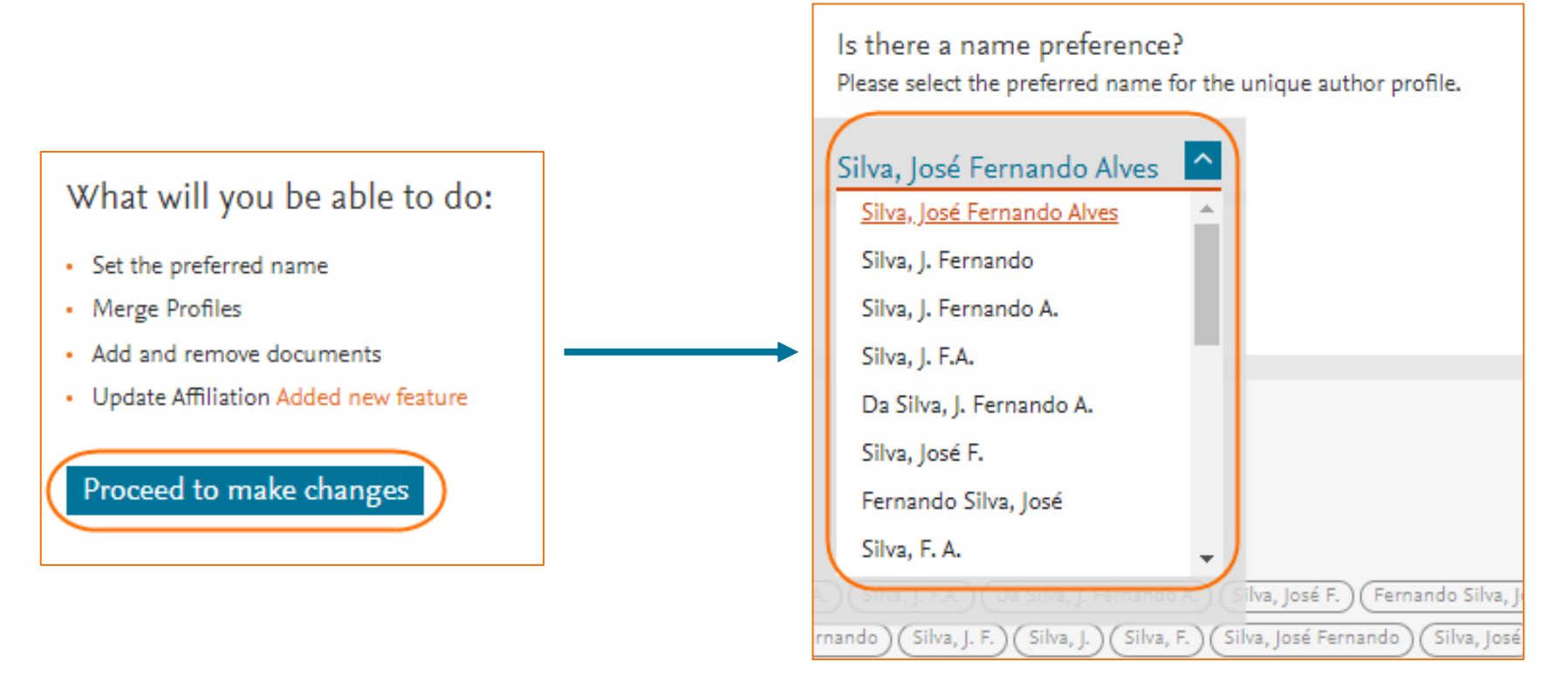

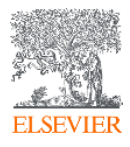

- 6. Responda se este perfil é seu
- a) Sim, este é o meu perfil de autor;
- b) Não, eu estou submetendo a solicitação em nome de outra pessoa

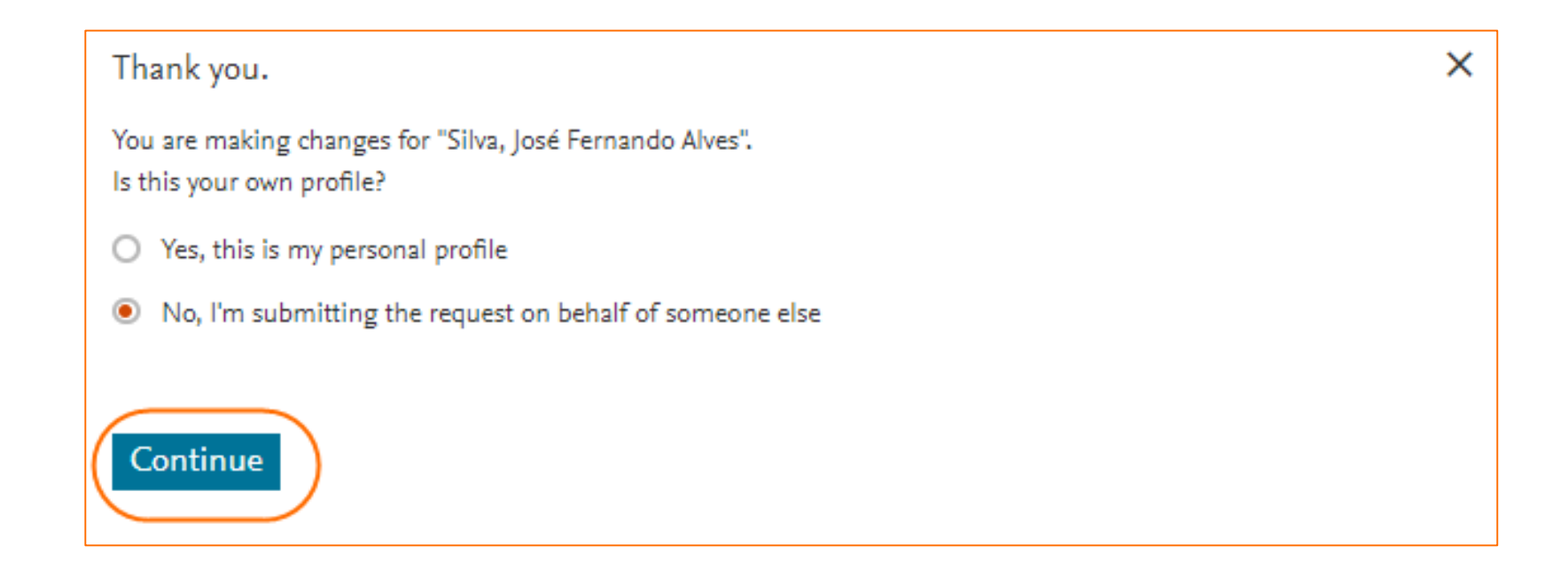

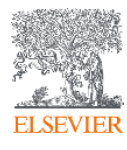

7. Revise a lista de documentos publicados vinculados ao seu perfil.

| Scopus                            |                                                                                                    |                                                                                  | Search S | ources          | Lists                  | SciVal 🤊                  | Quick Link                              | Test a                             | 1                    | Ą        | 盦        | AB  |
|-----------------------------------|----------------------------------------------------------------------------------------------------|----------------------------------------------------------------------------------|----------|-----------------|------------------------|---------------------------|-----------------------------------------|------------------------------------|----------------------|----------|----------|-----|
| Author F                          | Feedback Wizard                                                                                                    |                                                                                  |          |                 |                        |                           |                                         |                                    |                      |          |          |     |
| 加. Select Profile(s)              | Review Affiliation                                                                                                    | Confirm and Submit                                                               |          |                 |                        |                           |                                         |                                    |                      |          |          |     |
| Review the                        | following documents and see if they all belong to this author.                                                         |                                                                                  |          |                 |                        |                           |                                         |                                    |                      |          |          |     |
| Silva, José Ferr<br>191 documents | nando Alves                                                                                                    |                                                                                  |          |                 |                        |                           |                                         |                                    |                      |          |          |     |
|                                   | Document title                                                                                                    | Authors 🔨                                                                        | Year 💛   | Source          | e ^                    |                           |                                         |                                    |                      | Cited b  | y√       |     |
| . 1                               | Nonlinear Feedback Control in a Back-to-Back Topology under Distorted Grid<br>Voltage                                  | Andreu, M., Zuniga, D., Rohten, J., Rubio, E., Pereira, F., Oviedo, M., Silva, J | 2019     | IEEE            | CHILEAN<br>mation ar   | V Conference<br>ad Commun | e on Electrical, E<br>lication Technolo | lectronics Engi<br>ogies, CHILECC  | ineering,<br>DN 2019 |          | 0        |     |
| 2                                 | New Simplified Proposal for PV Cells Parameter Identification                                                          | Garbarino, M., Morales, R., Rohten, J., Andreu, M., Silva, J., Rubio, E.         | 2019     | IEEE<br>Infor   | CHILEAN<br>mation ar   | N Conference<br>nd Commun | e on Electrical, E<br>lication Technolo | Electronics Engi<br>ogies, CHILECO | ineering,<br>DN 2019 |          | 0        |     |
| . 3                               | A STATCOM Based on a Three-Phase, Triple Inverter Modular Topology for<br>Multilevel Operation                         | Pires, V.F., Cordeiro, A., Foito, D., Silva, J.F.                                | 2019     | IEEE<br>34(5)   | Transactio<br>pp. 1988 | ons on Powe<br>3-1997     | er Delivery                             |                                    |                      |          | 0        |     |
| 4                                 | Integrated battery charger for electric vehicles based on a dual-inverter drive and a<br>three-phase current rectifier | Pires, V.F., Monteiro, J., Cordeiro, A., Silva, J.F.                             | 2019     | Elect:<br>8(10) | ronics (Sv             | vitzerland)               |                                         |                                    |                      |          | 0        |     |
| Are there an                      | y documents missing?                                                                                                   |                                                                                  |          |                 |                        |                           |                                         |                                    |                      |          |          |     |
| You may search fo                 | r missing documents to link to this author profile.                                                                    |                                                                                  |          |                 |                        |                           |                                         |                                    |                      |          |          |     |
| Select Profile                    |                                                                                                    |                                                                                  |          |                 |                        |                           |                                         |                                    | R                    | eview Af | filiatio | n > |

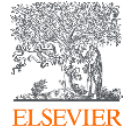

Busque e agregue também outros documentos que não estejam no seu perfil 8.

| Search for a missing document<br>Please be aware that some documents might not be in Scopus at<br>Search<br>nonlinear | the moment and                                          | therefore will not be shown.       Article title, Abstract       Article title, Abstract       DOI                                         |                                                                                       |                                                                                                 |             |     |
|----------------------------------------------------------------------------------------------------|---------------------------------------------------------|----------------------------------------------------------------------------------------------------|---------------------------------------------------------------------------------------|-------------------------------------------------------------------------------------------------|-------------|-----|
|                                                                                                    |                                                         | PubMedID<br>Title<br>EID                                                                                                    |                                                                                       |                                                                                                 |             |     |
|                                                                                                    | Results for "r<br>Select the docur<br>Only the first 50 | nonlinear"<br>ment that belong to "Silva, José Fernando Alves"<br>0 results are displayed. If you do not see the the document you are sear | ching for, please refine your search terms                                            |                                                                                                 |             | ×   |
|                                                                                                    | Do                                                      | ocument title                                                                                                    | Authors ^                                                                             | Source 🔨                                                                                        | Year 🗸      |     |
|                                                                                                    | I Me<br>Fe                                              | easurement of the microwave nonlinear response of combined<br>rroelectric-superconductor transmission lines                                | Booth, J.C., Orloff, N.D., Mateu, J.                                                  | IEEE Transactions on Applied Superconductivity<br>19(3), pp. 940-943                            | 2009        |     |
|                                                                                                    | O 2 Ac<br>wa                                            | ccurate design and modeling of $X^{\left(2\right)}$ nonlinear processes in periodic aveguides by hertzian potential method                 | Massaro, A., Tasco, V., Todaro, M.T., Cingolani, R., De Vittorio, M.,<br>Passaseo, A. | Proceedings of SPIE - The International Society for Optical<br>Engineering<br>7354              | 2009        |     |
|                                                                                                    | ⊖ 3 No                                                  | onlinear integrated optics                                                                                                    | Chen, YX.                                                                             | Proceedings of SPIE - The International Society for Optical<br>Engineering<br>2364, pp. 174-187 | 1994        |     |
|                                                                                                    | O 4 Pro                                                 | opagation of P-waves in dual nonlinear elastic medium for jointed<br>ck mass                                                               | Yu, J., Song, B., Qian, Q.                                                            | Yanshilixue Yu Gongcheng Xuebao/Chinese Journal of Rock<br>Mechanics and Engineering            | 2011        | •   |
| FISEVIER                                                                                                    | < Back to se                                            | earch                                                                                                    |                                                                                       | (co                                                                                             | onfirm Auth | or> |

- 9. Revise e selecione sua instituição de afiliação;
- 10. Confirme e submeta sua atualização de perfil

| Scopus                                                                                                    | Search | Sources                          | Lists  | SciVal ⊿ | Quick Link Test 🤊 | ?  | ) Ţ      | 盒       | AB    |
|----------------------------------------------------------------------------------------------------|--------|----------------------------------|--------|----------|-------------------|----|----------|---------|-------|
| Author Feedback Wizard                                                                                                    |        |                                  |        |          |                   |    |          |         |       |
| 🙊 Select Profile(s) — 🕞 Review Documents — 🕢 🟦 Review Affiliation — 🗸 Confirm and Submit                                                                            |        |                                  |        |          |                   |    |          |         |       |
| Review affiliation for "Silva, José Fernando Alves"<br>Select from the dropdown list below to make changes to the author's affiliation<br>Universidad de Concepcion |        |                                  |        |          |                   | Co | nfirm ar | nd Subm | iit > |
| Instituto Superior Técnico<br>Instituto Superior de Engenharia de<br>Lisboa<br>Cr<br>Instituto de Engenharia de Sistemas e<br>Scorpus API<br>Privacy matters        | C<br>F | Customer S<br>Help<br>Contact us | ervice |          |                   |    |          |         |       |

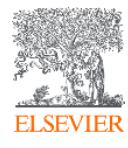

### Veja como encontrar e unir perfis similares

1. Entre em seu perfil de autor e clique na opção "View potential author matches";

| Scopus                                                                                                    |                                                                                                    | Search                                                                                            | Sources   | Lists                   | SciVal ⊿          | Quick Link Test 🤊                                                                                                    | 1                     | Ŷ      | 盦 | AB |
|----------------------------------------------------------------------------------------------------|----------------------------------------------------------------------------------------------------|---------------------------------------------------------------------------------------------------|-----------|-------------------------|-------------------|----------------------------------------------------------------------------------------------------|-----------------------|--------|---|----|
| Author details                                                                                                    |                                                                                                    |                                                                                                   |           |                         |                   |                                                                                                    |                       |        |   |    |
| < Return to search results 1 of 33 Next >                                                                                                    |                                                                                                    |                                                                                                   |           |                         |                   |                                                                                                    |                       |        |   |    |
| Silva, José Fernando Alves Author ID: 7403023106 ()  bttp://orcid.org/0000-0003-2164-0739  Affiliation(s): () 2014-2019 Universidad de Concepcion, Biobio, Chile 1992-2019 Universidade de Lisboa, Lisbon, Portugal 2003-2019 Instituto de Engenharia de Sistemas e Computa View less × View all > Other name formats: (Silva, J. Fernando) (Silva, J. Fernando Silva, José Fernando A.) (Silva, José Fernando A.) (Da Silva, José Fernando Alves) View Subject area: (Engineering) (Energy) (Physics and | dores Investigação e Desenvolvimento em Lisboa, Lisbon, Portu<br>(A.) (Silva, J. F.A.) (Da Silva, J. Fernando A.) (Silva, José F.) (Fernand<br>ernando) (Silva, J. F.) (Silva, J.) (Silva, F.) (Silva, José Fernando) (S<br>all v<br>d Astronomy) (Computer Science) (Mathematics) (Decision Sciences) | igal<br>lo Silva, José) (Silva, F. A.)<br>ilva, José) (Silva, Fernando<br>(Materials Science) (Sc | View pote | ra, j.)<br>ando A.) (Si | ilva, Jose        | Profile actions<br>Connect to ORCID<br>Alerts<br>Set citation alert<br>Set document alert<br>Save to author list<br>Export profile to SciV<br>Carn more about Sci | ා<br>al<br>opus Profi | les a  |   |    |
| Documents by author<br>191<br>Analyze author output                                                                                                    | Total citations<br>2407 by 1810 documents<br>View citation overview                                                                                                    | <i>h</i> -index: ③<br>26                                                                          |           | Vie                     | w <i>h</i> -graph | US JOSE Fernan<br>191 Documents<br>View Mendeley                                                                                                    | profile 7             | 2 5114 | - |    |

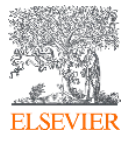

#### Veja como encontrar e unir perfis similares

2. Selecione os perfis similares desejados e clique na opção "Request to merge with

| hor" |                                                                    |                             |                                                 |                                              |                          |                   |                                     |
|------|--------------------------------------------------------------------|-----------------------------|-------------------------------------------------|----------------------------------------------|--------------------------|-------------------|-------------------------------------|
| 10   | ) of 7531 author resul                                             | ts                          |                                                 |                                              | View them in searc       | h results format  |                                     |
|      | These profiles may fit with the author.                            | be associated w             | ith this author, but Scopus does not h          | ave enough information to make a definite ma | tch. The profiles are so | orted on best     |                                     |
|      | Request to merge w                                                 | ith author                  |                                                 |                                              |                          |                   |                                     |
| Au   | thor                                                               | Documents                   | Subject area                                    | Affiliation                                  | City                     | Country/Territory | Visualize a lista dos               |
|      | Silva, J. Fernando A<br>Silva, J. Fernando A.<br>Hide last title ^ | 1                           | Engineering;                                    |                                              |                          |                   | no formato de resultad<br>de buscas |
|      | Most recent docun<br>NEW POWER CON                                 | nent title:<br>NSUMPTION SC | CHEDULING PROCESS FOR RESISTAN                  | NCE WELDING EQUIPMENT.                       |                          |                   |                                     |
|      | Silva, José Fernando<br>View last title ∨                          | 1                           | Engineering; Materials Science;<br>Energy;      | Special Development and Test Department      |                          | Brazil            |                                     |
|      | Silva, José Fernando M.                                            | 6                           | Computer Science; Social Sciences;<br>Medicine: | Universidade do Porto                        | Porto                    | Portugal          | _                                   |

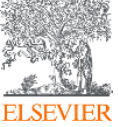

Ao acessar seu perfil, clique na opção "Connect to ORCID"

| Scopus                                                                                                    | Search                                               | Sources  | Lists        | SciVal ⊿           | Quick Link Test 🤊                                                                                                    | ?                               | Ŷ        | 侴   | A |
|----------------------------------------------------------------------------------------------------|------------------------------------------------------|----------|--------------|--------------------|----------------------------------------------------------------------------------------------------|---------------------------------|----------|-----|---|
| Author details                                                                                                    |                                                      |          |              |                    |                                                                                                    |                                 |          |     |   |
| Return to search results < Previous 2 of 310 Next >                                                                                                    |                                                      |          |              |                    |                                                                                                    |                                 |          |     |   |
| Carneiro, Paulo Luíz Souza Author ID: 7003906181  Affiliation(s): Università degli Studi di Firenze, Florence, Italy View more  Other name formats: Carneiro, Paulo Luiz Souza Carneiro, P. L.S., Carneiro, Paulo L.S., Souza Carneiro, Paulo Luiz, Carneiro, Paulo Carneiro, P. L.Souza Carneiro, Paulo Luiz Souza Ao connectar o ORCID ao seu perfil Scopus: Ficará visível em Scopus o link para seu perfil ORCID. | lo Luiz Sousa) (Ca<br>nd Marobiology) (<br>index: () | View pot | iiz de souza | )                  | Profile actions<br>Sedit author profile<br>Connect to ORCID<br>Alerts<br>Set citation alert<br>Set document alert<br>Save to author list<br>Save to author list<br>Export profile to Sciv<br>Carn more about Set | ⑦ √al copus Profi               | iles a   |     |   |
| <ul> <li>Você importará seu Scopus ID e publicações<br/>para ORCID;</li> <li>Enviar seu detalhes de autor para ORCID</li> </ul>                                                                                                    |                                                      |          | Vie          | ew <i>h</i> -graph | PC Paulo Luíz<br>Università degi<br>122 Document                                                                                                    | Souza C<br>li Studi di Fii<br>s | Carneiro | ) A |   |

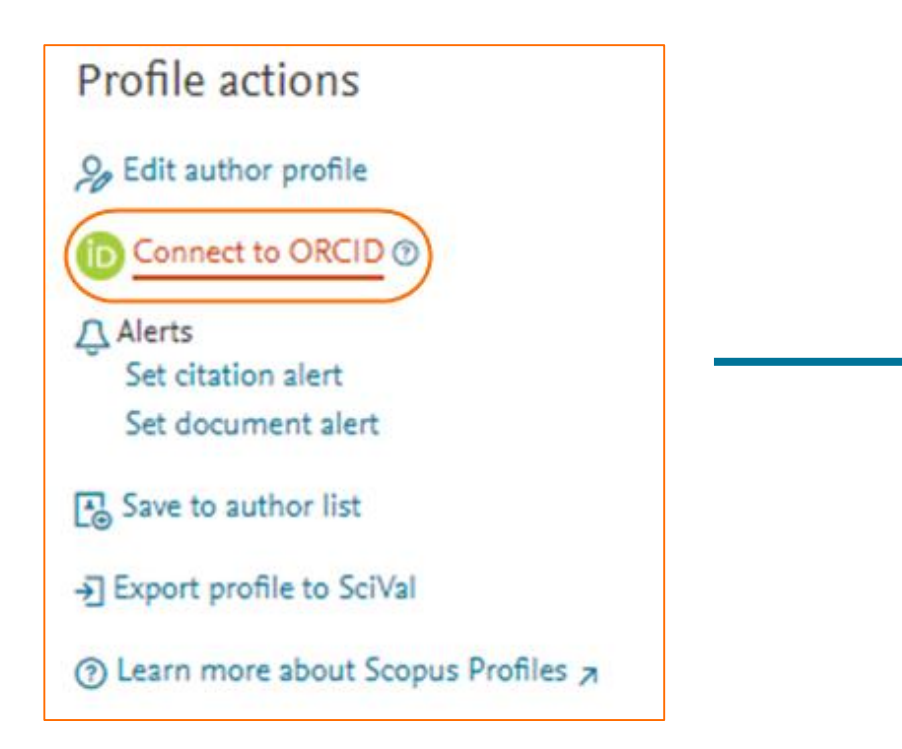

- Ao clicar na opção "Connect to ORCID", você será direcionado para o site de ORCID;
- 2. Se você já tem uma conta ORCID, clique em "Sign into ORCID" para fazer login na sua conta existente.
- 3. Em seguida, clique em "Authorize" para permitir que o Scopus adicione publicações ao seu perfil ORCID.

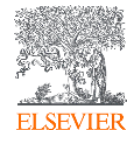

| Scopus ORCID                                |                           |                  |                  |                     |
|---------------------------------------------|---------------------------|------------------|------------------|---------------------|
| 1   Select profiles 2   Select profile name | e 3   Review publications | 4 Review profile | 5 Send Author ID | 6 Send publications |

Agora é só seguir as próximas 6 etapas para concluir o processo de integração:

- 1. Select profiles Selecione o perfil ou os perfis que contém publicações de sua autoria e clique em "Start". Se você não encontrar nenhum perfil relacionado a você, deixe os perfis desmarcados e clique em "Start";
- 2. Select profile name selecione um nome preferido no menu. É importante selecionar o nome que você usa em suas publicações
- **3. Review publications** Revise a lista de publicações e clique em "X" para remover as que não lhe pertencem. Clique em "Procurar documentos ausentes" para procurar publicações que não estão na lista. A pesquisa por título lhe fornecerá resultados mais precisos.

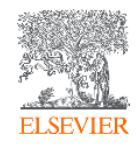

| Scopus            | ORCID                   |                       |                  |                    |                     |
|-------------------|-------------------------|-----------------------|------------------|--------------------|---------------------|
| 1 Select profiles | 2   Select profile name | 3 Review publications | 4 Review profile | 5   Send Author ID | 6 Send publications |

Agora é só seguir as próximas 6 etapas para concluir o processo de integração.

- 4. Review profile Verifique se todas as suas publicações estão incluídas no seu perfil.
- 5. Send author ID Digite seu endereço de e-mail duas vezes e clique em "Send Author ID"; para que o seu Scopus ID seja exibido no seu perfil ORCID
- 6. Send publications Por fim, clique em "Send my publication list" para adicionar suas publicações ao ORCID; depois disso, suas publicações no Scopus serão adicionadas ao seu perfil ORCID.

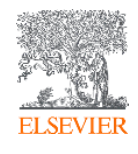

**Research Intelligence** 

# Obrigada

Thais Vick, PhD Customer Consultant t.vick@elsevier.com

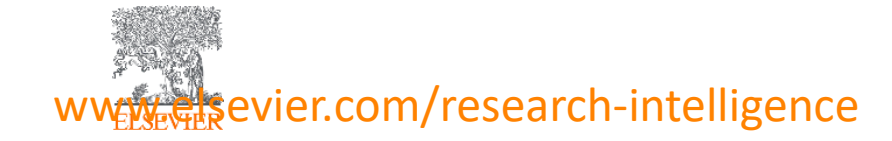

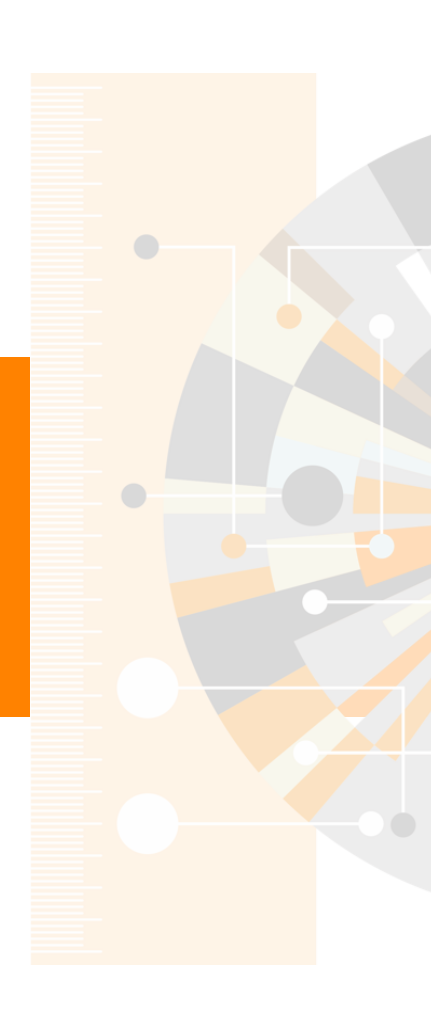